## Let's meet "in person" on Skype

We can set up a video conference on our next call. You can join from your computer or your smartphone. Look for your meeting invite. Follow the 5 simple steps below to join the call. Don't forget to turn on your camera and unmute your mic.

## Join a Skype video conference from a Windows computer

| Step 1                                                                                                    | Step 2                                                                                                    | Step 3                                                                                                    | Step 4                                                                                                    | Step 5                                                                                                    |
|----------------------------------------------------------------------------------------------------|----------------------------------------------------------------------------------------------------|----------------------------------------------------------------------------------------------------|----------------------------------------------------------------------------------------------------|----------------------------------------------------------------------------------------------------|
| <ul> <li>Open the meeting request e-mail</li> <li>Select "Try Skype Web<br/>App" (even if you already have<br/>Skype for Business installed)</li> <li>Your default web browser will<br/>start up and take you to a<br/>landing page</li> </ul> | <ul> <li>If you already have a desktop<br/>Skype for Business or Lync<br/>account, you'll have 2 options</li> <li>Select "Install and join with<br/>Skype Meetings App (web)"</li> <li>Once installed, Skype<br/>Meetings App will join<br/>automatically</li> </ul>                                                 | <ul> <li>If you see the message in the image below</li> <li>Check the box left of "Always join meetings from this address"</li> <li>Click "Yes" to continue</li> </ul>                                                                                    | Enter your name<br>• Click "Join"                                                                                                    | You will join a "virtual lobby"<br>until the meeting organizer<br>starts the meeting                                             |
| → Join Skype Meeting<br>Trouble Joining <sup>®</sup> Try Skype Web App<br>Join by phone<br>UBS Internal: 19-965-0000<br>Australia, Sydney: +61293243911<br>China: +861058328393<br>Hong Kong: +85229718988                                     | Stype for Business      How would you like to join your meeting?      Install and join with Skype Meetings App (web)      while the to be the first of the trace of the total      Out with Druge for Sharkess (deating)      Data with Druge for Sharkess (deating)      Data with Druge for the trace of the total | Skype Meetings App Skype Meetings: App is trying to join a meeting from this address: gb-sfb-web-01.ubsdev.com You should only join the meeting if you trust this address. Do you want to join the meeting? Always join meetings from this address Yes No | Welcome<br>Enter your name<br>Enter your name Join<br>Sign in if you are from the organizer's company<br>Use my Stype for Business desktop app instead | Stype Meting: App<br>Hello. You're in our virtual lobby,<br>so make yourself comfortable.<br>The organizer will let you in soon. |

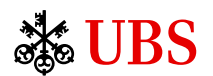

© UBS 2019. The key symbol and UBS are among the registered and unregistered trademarks of UBS. All rights reserved. UBS Financial Services Inc. is a subsidiary of UBS AG. Member FINRA/SIPC. Non-UBS logos, brands and other trademarks are the property of Microsoft Corporation or its subsidiaries. They are used for illustrative purposes only, and are not intended to convey any endorsement or sponsorship by, or association or affiliation with, the trademark holder. Expiration: 4/30/2021 Review code: IS2002690 Approval date: 4/28/2020 2020-264071